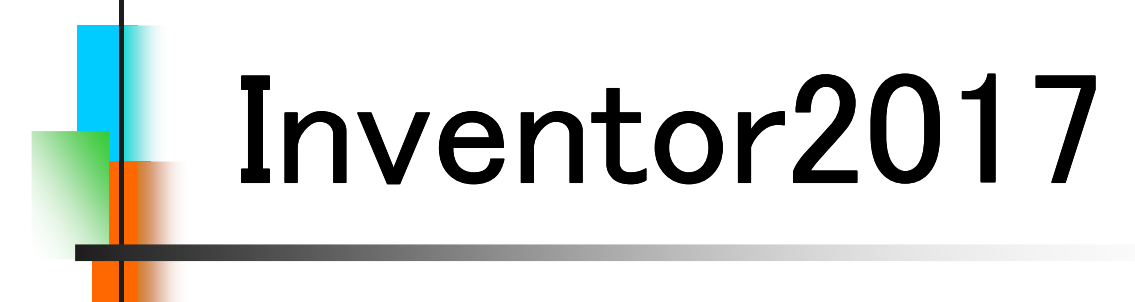

# Step1

# Part & Assembly

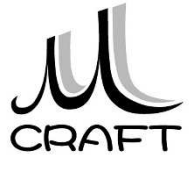

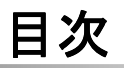

# ■Part & Assembly編

## 第1章 基本

| 1. | Inventorの基本・・・・・・・・・・・・・・・・・・・・・・・・・・・・・・・・・・・・ | 8  |
|----|-------------------------------------------------|----|
| 2. | 初期設定(1) ************************************    | 10 |
| 3. | 初期設定(2) ************************************    | 14 |
| 4. | Inventor基本操作·····                               | 23 |

# 第2章 パーツ作成

| 1. パーツモデリング・・・・・・・・・・・・・・・・・・・・・・・・・・・・・・・・・・・・       | 38 |
|-------------------------------------------------------|----|
| 2. パーツモデリング(1)・・・・・・・・・・・・・・・・・・・・・・・・・・・・・・・・・・・・    | 44 |
| 3. パーツモデリング(2)・・・・・・・・・・・・・・・・・・・・・・・・・・・・・・・・・・・・    | 49 |
| 4. パーツモデリング(3)・・・・・・・・・・・・・・・・・・・・・・・・・・・・・・・・・・・・    | 62 |
| 5. パーツモデリング(4)·····                                   | 72 |
| 6. 演習_パーツモデリング(1)・・・・・・・・・・・・・・・・・・・・・・・・・・・・・・・・・・・・ | 85 |
| 7. 演習_パーツモデリング(2)・・・・・・・・・・・・・・・・・・・・・・・・・・・・・・・・・・・・ | 91 |

# 第3章 アセンブリ

| 1. アセンブリ環境・・・・・・・・・・・・・・・・・・・・・・・・・・・・・・・・・・・・       | 98  |
|------------------------------------------------------|-----|
| 2. アセンブリ基本操作 ・・・・・・・・・・・・・・・・・・・・・・・・・・・・・・・・・・・・    | 99  |
| 3. アセンブリ拘束・・・・・・・・・・・・・・・・・・・・・・・・・・・・・・・・・・・・       | 100 |
| 4. 演習_アセンブリ拘束(1)・・・・・・・・・・・・・・・・・・・・・・・・・・・・・・・・・・・・ | 111 |
| 5. 演習_アセンブリ拘束(2)・・・・・・・・・・・・・・・・・・・・・・・・・・・・・・・・・・・・ | 117 |
| 6. コンポーネント作成 ・・・・・・・・・・・・・・・・・・・・・・                  | 128 |
| 7. コンポーネント編集・・・・・・・・・・・・・・・・・・・・・・・・・・・・・・・・・・・・     | 133 |

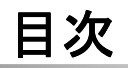

# 第4章 パーツ作成

| 1. | パーツモデリング(5)・・・・・・・・・・・・・・・・・・・・・・・・・・・・・・・・・・・・    | 134 |
|----|----------------------------------------------------|-----|
| 2. | 演習_パーツモデリング(3)・・・・・・・・・・・・・・・・・・・・・・・・・・・・・・・・・・・・ | 150 |
| 3. | 作業フィーチャ・・・・・・・・・・・・・・・・・・・・・・・・・・・・・・・・・・・・        | 164 |
| 4. | 演習_パーツモデリング(4)・・・・・・・・・・・・・・・・・・・・・・・・・・・・・・・・・・・・ | 186 |

■Drawing編

# 第5章 図面作成

| 1. 図面環境・・・・・・・・・・・・・・・・・・・・・・・・・・・・・・                | 8  |
|------------------------------------------------------|----|
| 2. 図面基本操作(1) ••••••••••••••••••••••••••••••          | 9  |
| 3. 図面ビューの編集 ・・・・・・・・・・・・・・・・・・・・・・・・                 | 16 |
| 4. 演習_ビュー作成(1) ************************************  | 23 |
| 5. 図面基本操作(2) ************************************    | 29 |
| 6. 演習_ビュー作成(2) ************************************  | 34 |
| 7. 図面注記(部品図1)・・・・・・・・・・・・・・・・・・・・・・・                 | 44 |
| 8. 図面注記(部品図2) ************************************   | 57 |
| 9. 図面注記(組立図1)・・・・・・・・・・・・・・・・・・・・・・・                 | 67 |
| 10. 図面注記(組立図2) · · · · · · · · · · · · · · · · · · · | 79 |

### ☆キーをつくる

1.4

ここから基本操作に入りますがその前に簡単なパーツを作成し モデリングの流れを理解します。

※Step1 参照図面集をご用意ください。

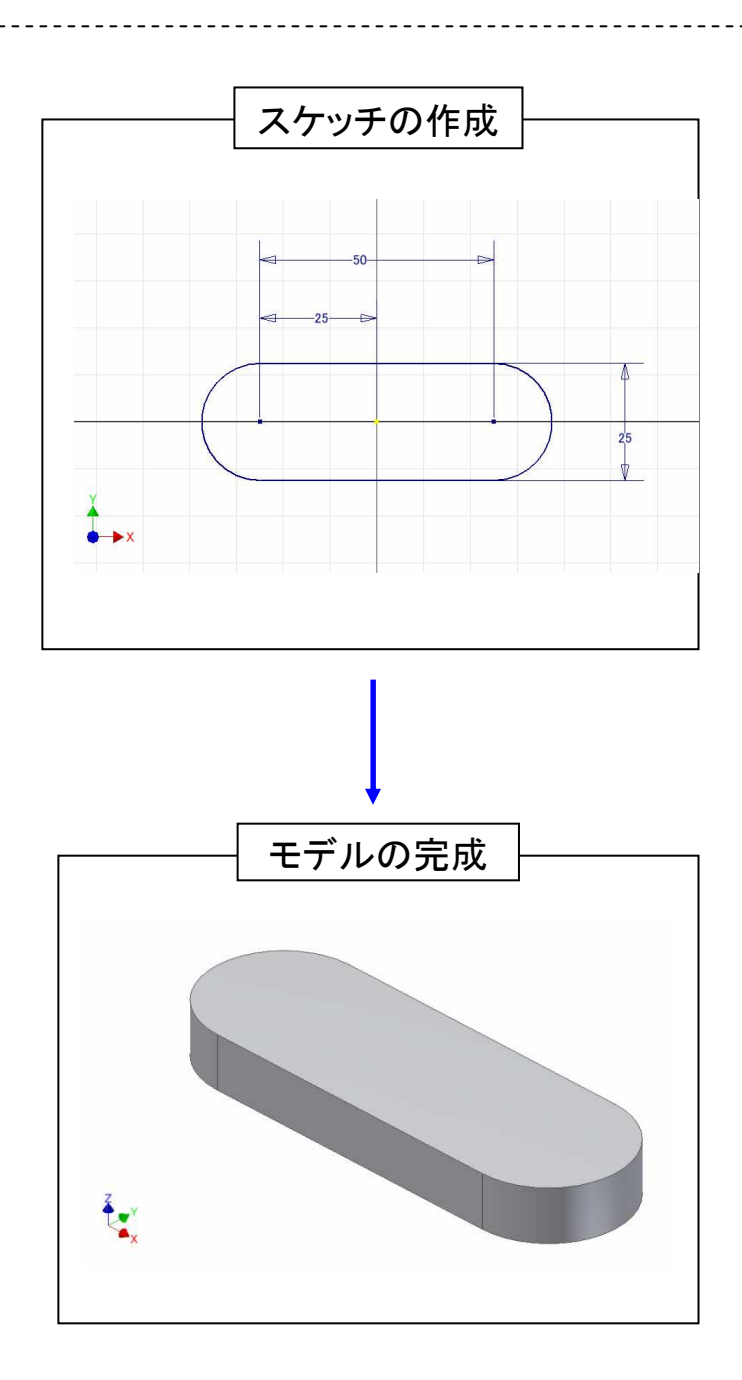

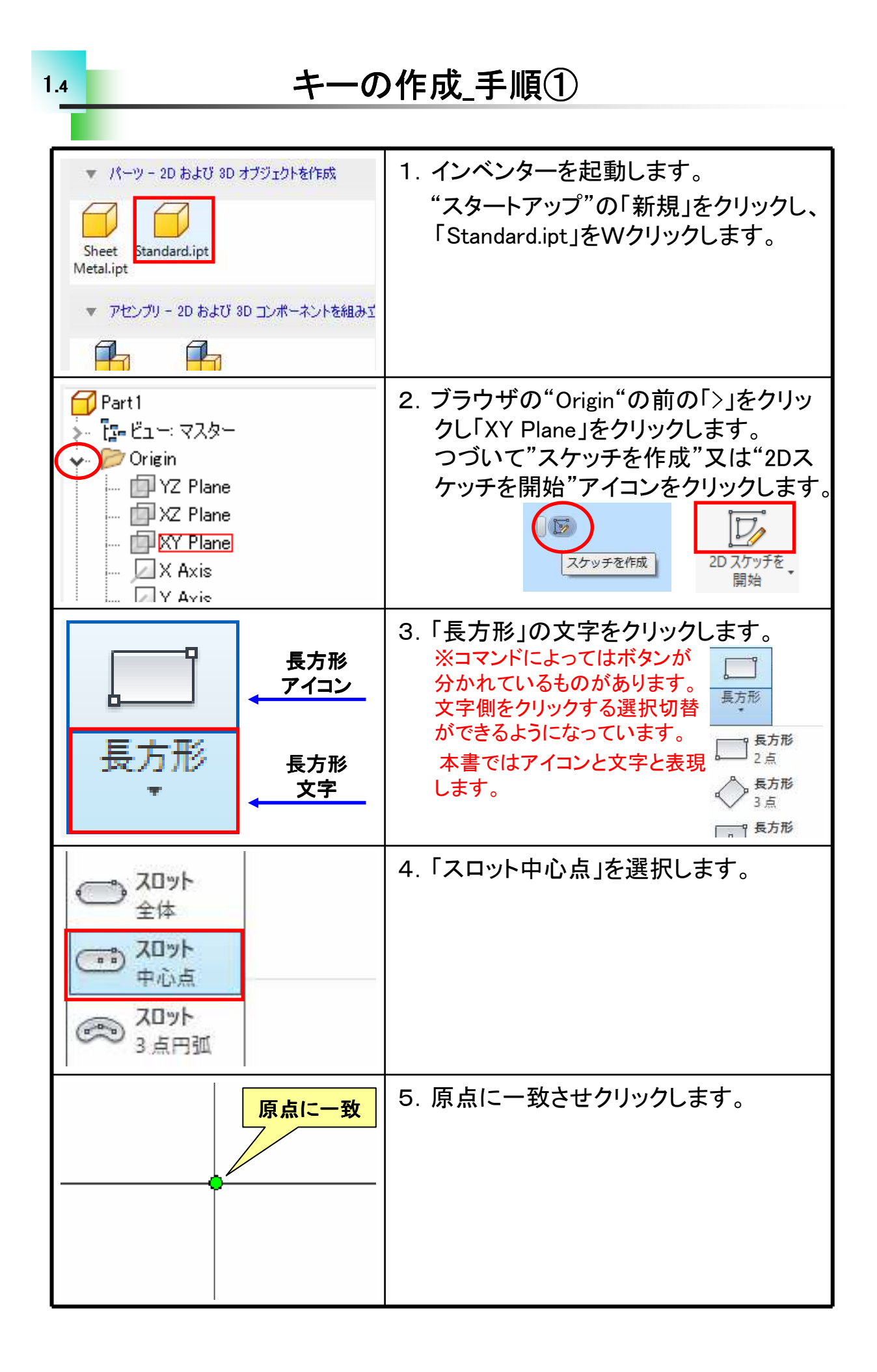

パーツモデリング

☆モデリングの流れ

ここではモデルの流れについて理解します。モデリングの中でスケッ チの作成が非常に重要です。スケッチがきちんと作成されないと正しい 形状が作成できません。

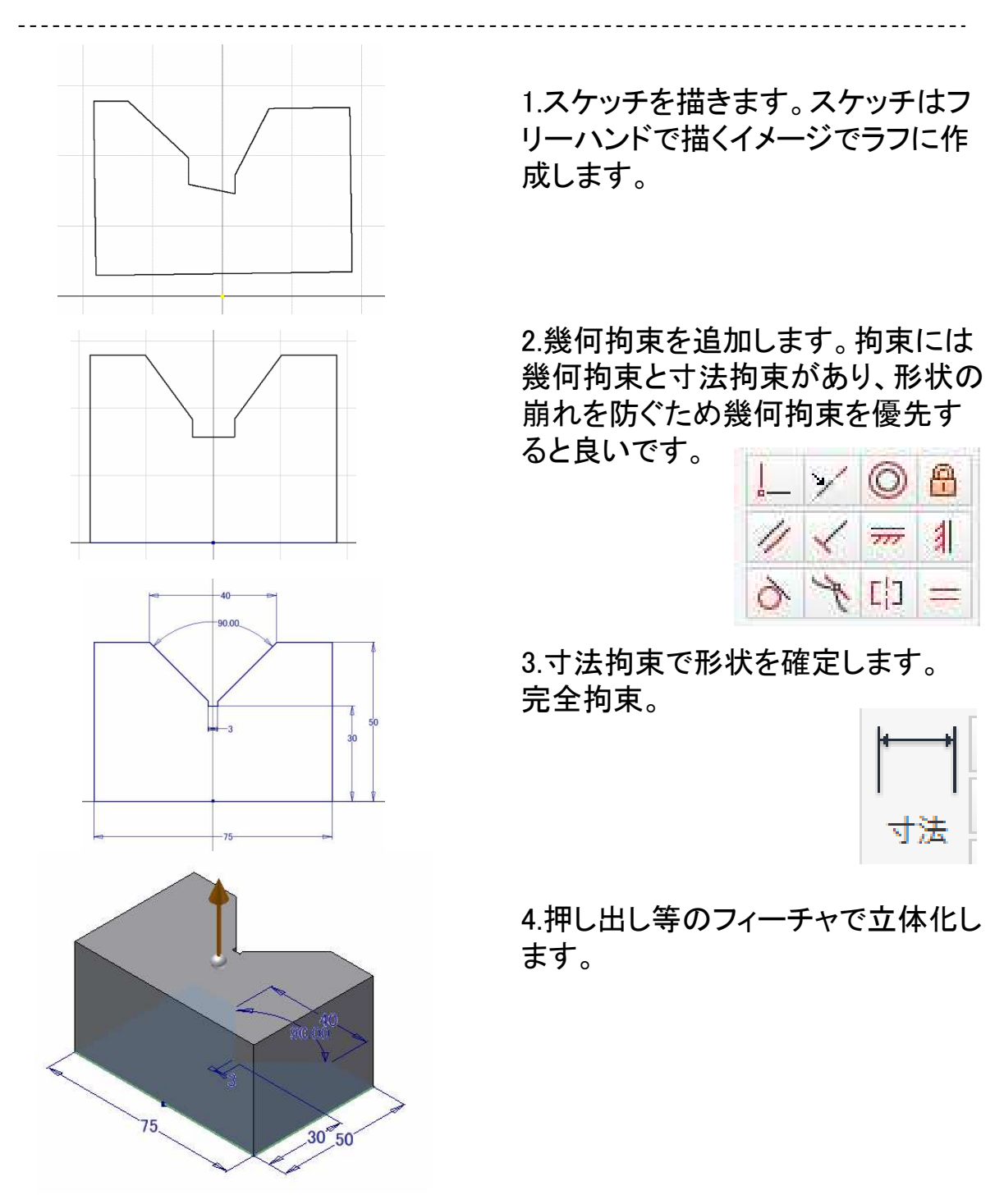

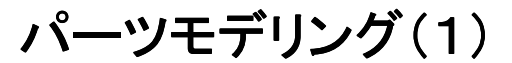

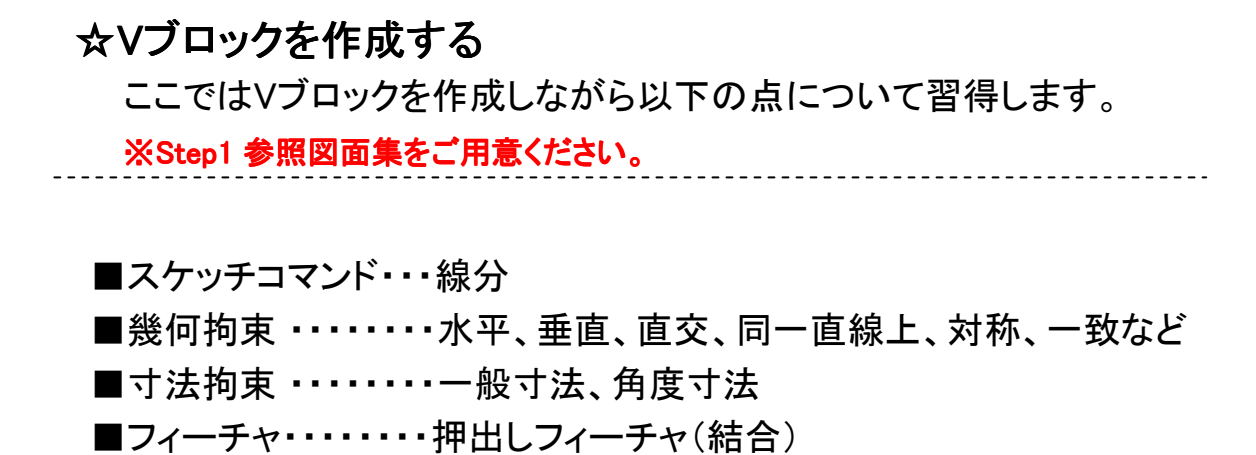

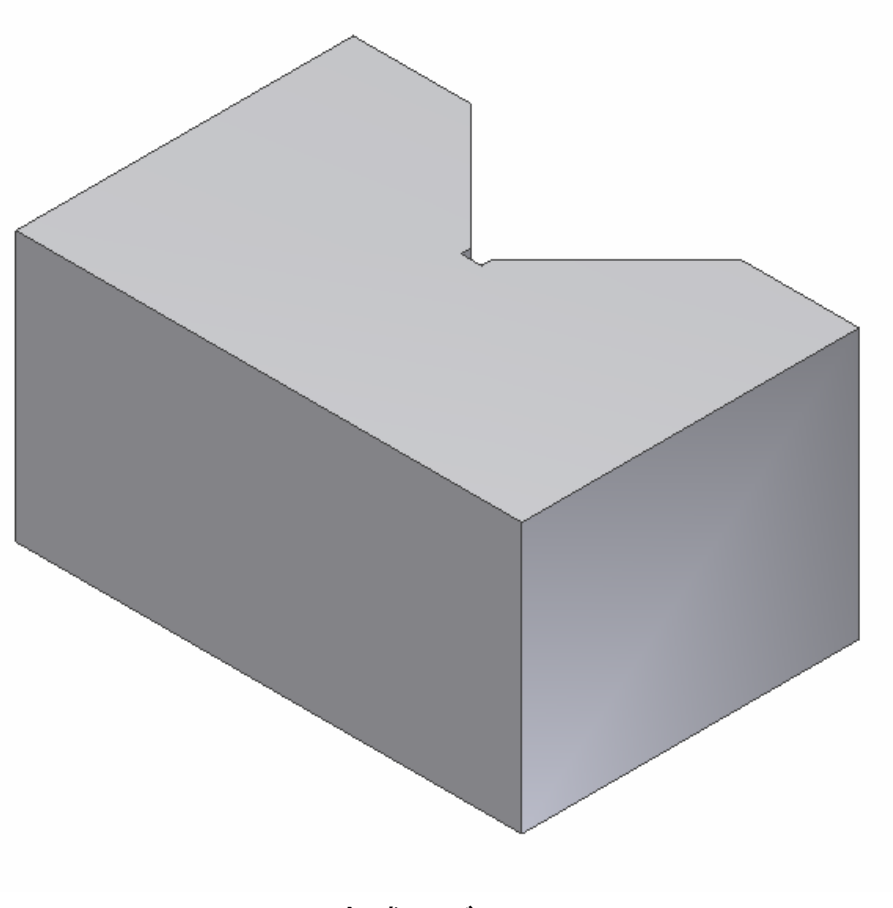

完成モデル

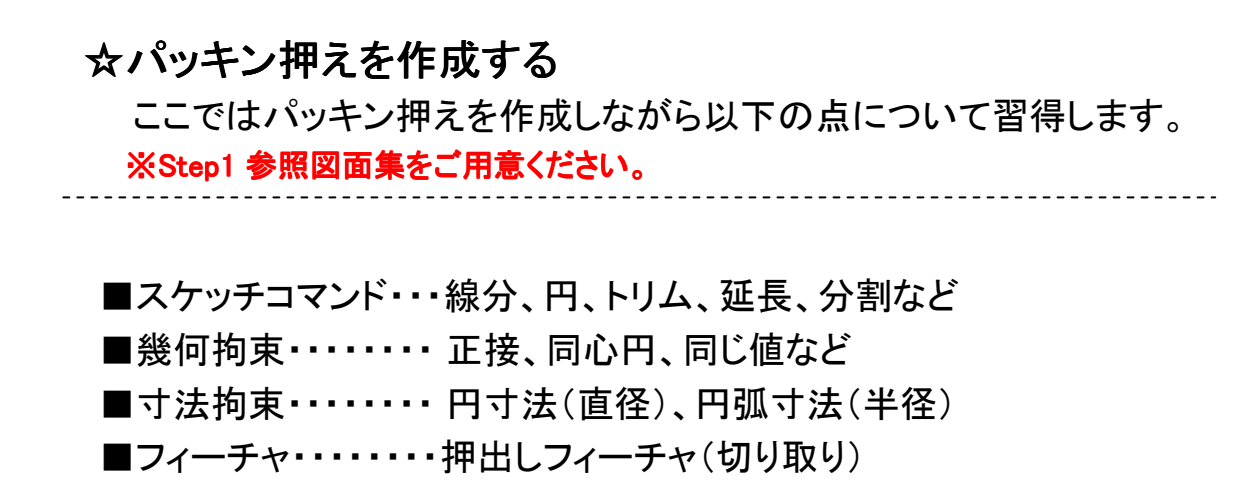

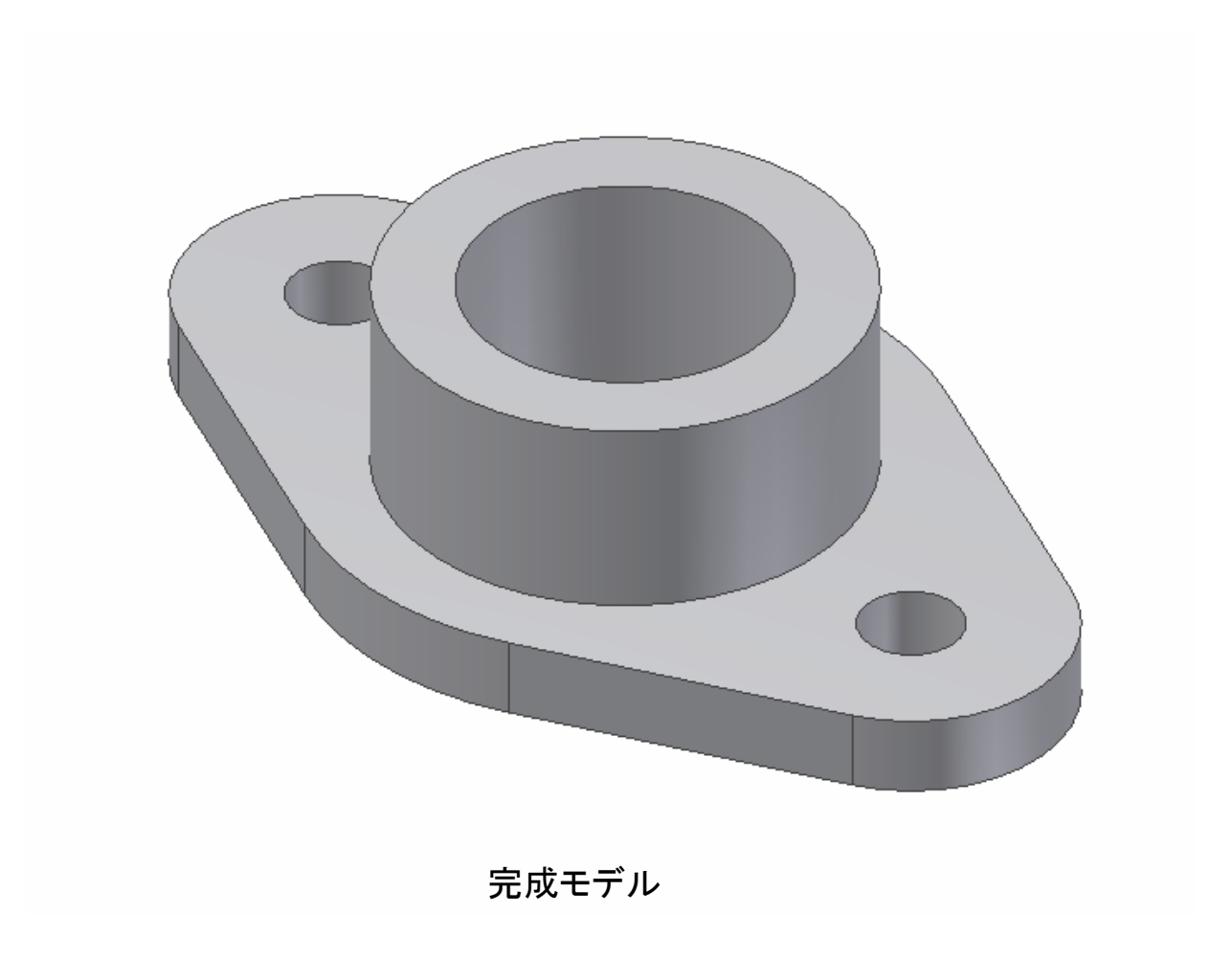

# ☆ボルトを作成する ここではボルトを作成しながら以下の点について習得します。 ※Step1 参照図面集をご用意ください。

■スケッチコマント・・・ホリコン、長万形
 ■幾何拘束・・・・・・ 同一直線上、垂直、一致など
 ■寸法拘束・・・・・・ 直径寸法
 ■フィーチャ・・・・・・回転フィーチャ
 ■その他・・・・・・・・・・・・中心線

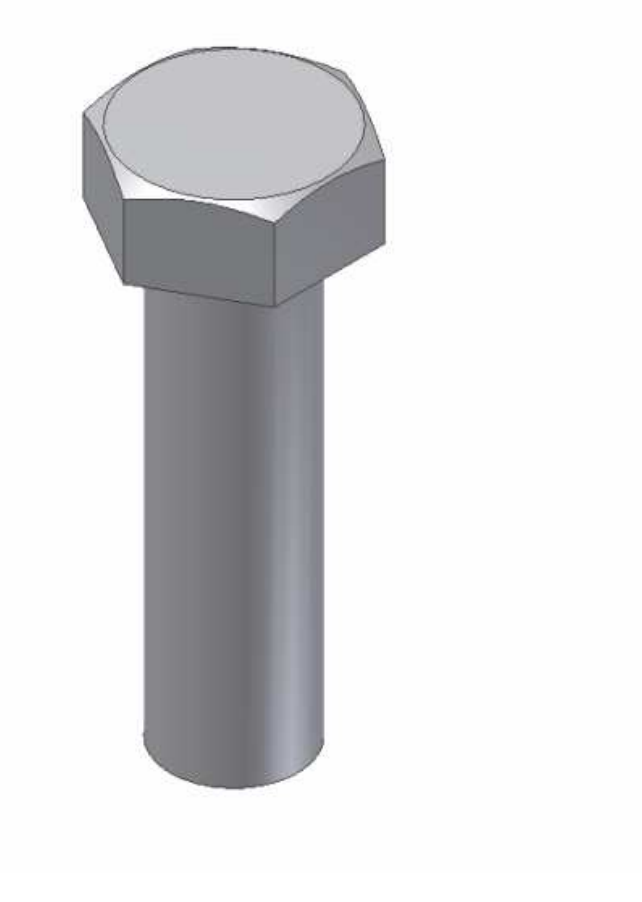

完成モデル

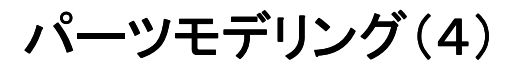

#### ☆Vブロックを編集する

2.5

パーツモデリング(1)で作成したVブロックにフィーチャを追加し、 最終的な形状に仕上げます。

※Step1 参照図面集をご用意ください。

Vブロックに以下のフィーチャを追加します。

■オフセット(スケッチ)

■ミラー・フィーチャ

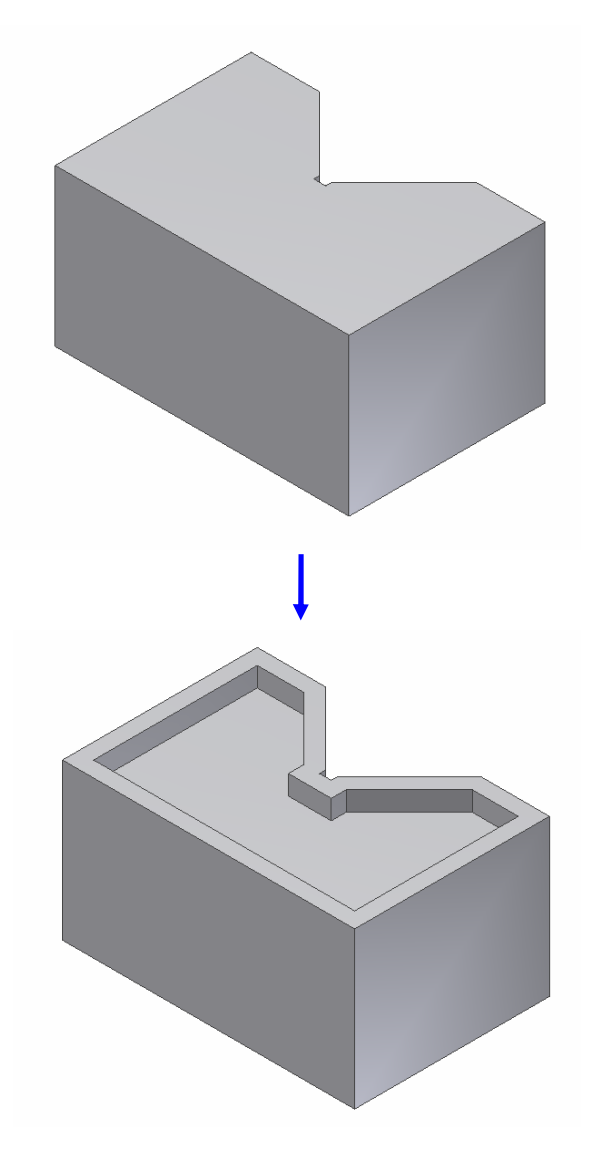

完成モデル

#### ☆パッキン押えを編集する

パーツモデリング(2)で作成したパッキン押えにフィーチャを追加し、 最終的な形状に仕上げます。

※Step1 参照図面集をご用意ください。

パッキン押えに以下のフィーチャを追加します。

■穴・フィーチャ

2.5

■フィレット・フィーチャと面取りフィーチャ

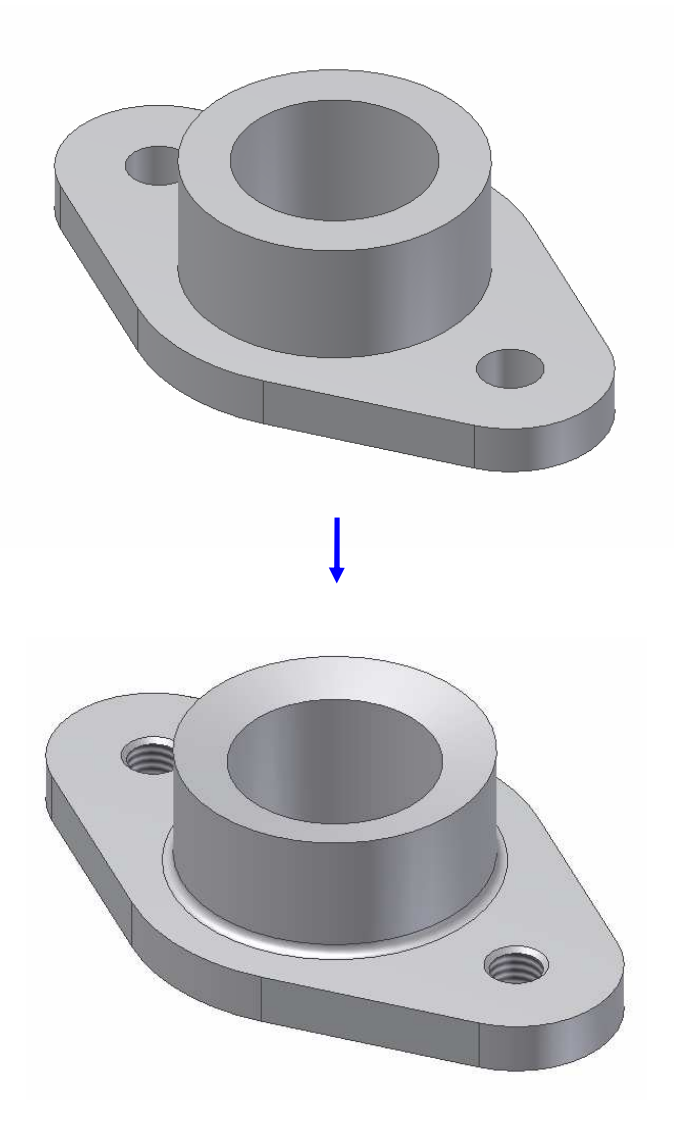

完成モデル

#### ☆ボルトを編集する

パーツモデリング(3)で作成したボルトにフィーチャを追加し、最終的 な形状に仕上げます。

※Step1 参照図面集をご用意ください。

六角ボルトに以下のフィーチャを追加します。

■フィレット・フィーチャと面取りフィーチャ

■ねじ・フィーチャ

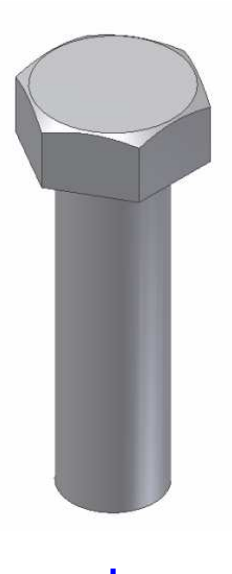

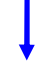

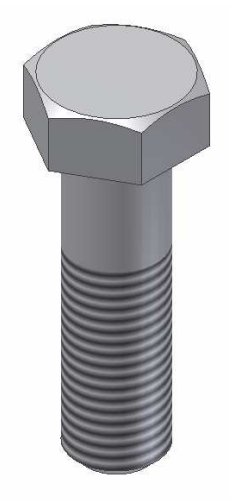

完成モデル

#### **☆FIX PLATEをモデリングする**

これまで習得した内容を確認するためにモデリング演習を行います。 まず、作成手順を見ないで行ってください。その後作成手順を確認し ながら再度モデリングしてください。

演習ではこれまでに習得した以外の方法も含まれていることがあり ますので、確認してみてください。

※Step1 参照図面集をご用意ください。

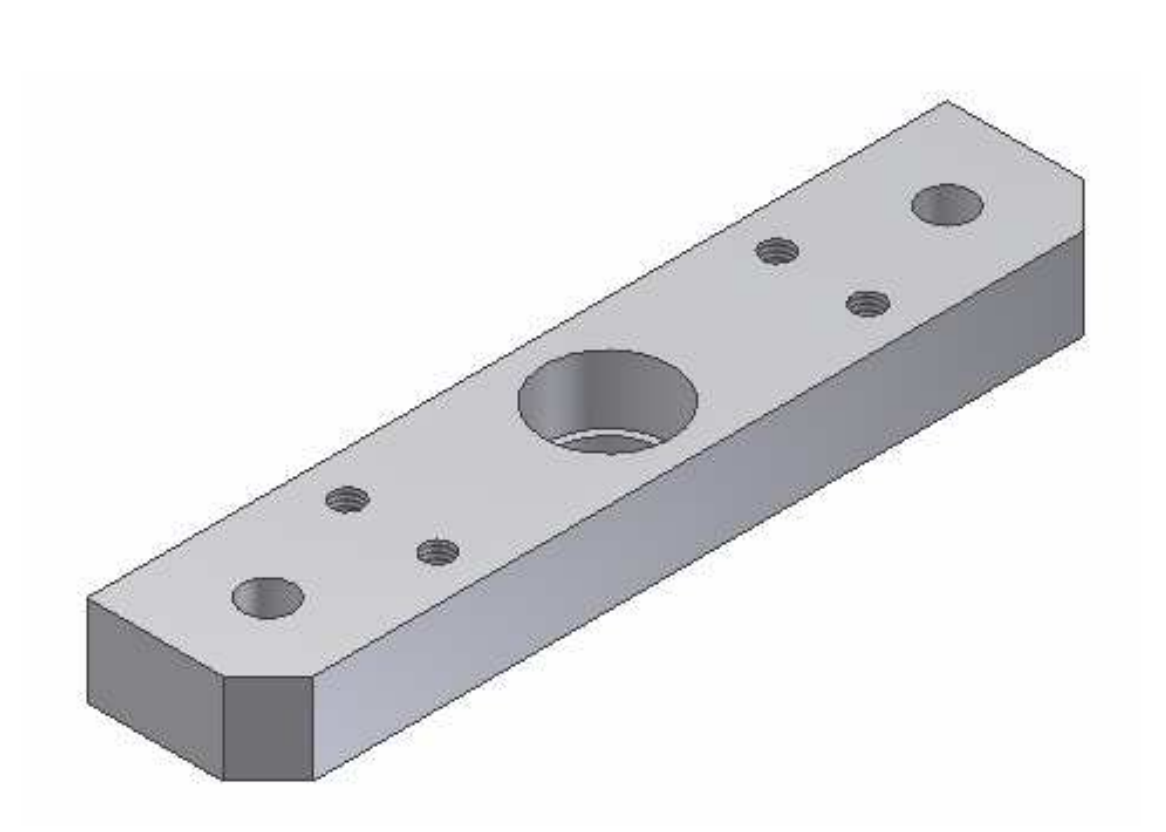

完成モデル

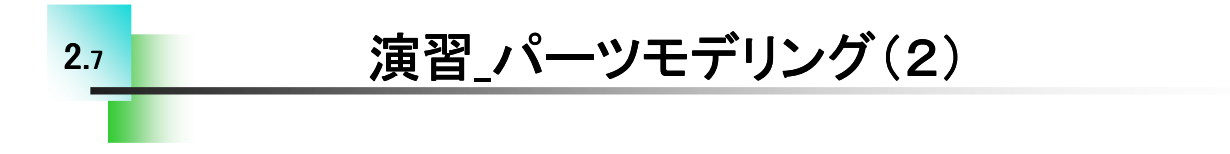

#### ☆BUSHをモデリングする

続いて2つ目のパーツをモデリングします。(1)同様まず、作成手順 を見ないで行ってください。その後作成手順を確認しながら再度モデ リングしてください。

演習ではこれまでに習得した以外の方法も含まれていることがあり ますので、確認してみてください。

※Step1 参照図面集をご用意ください。

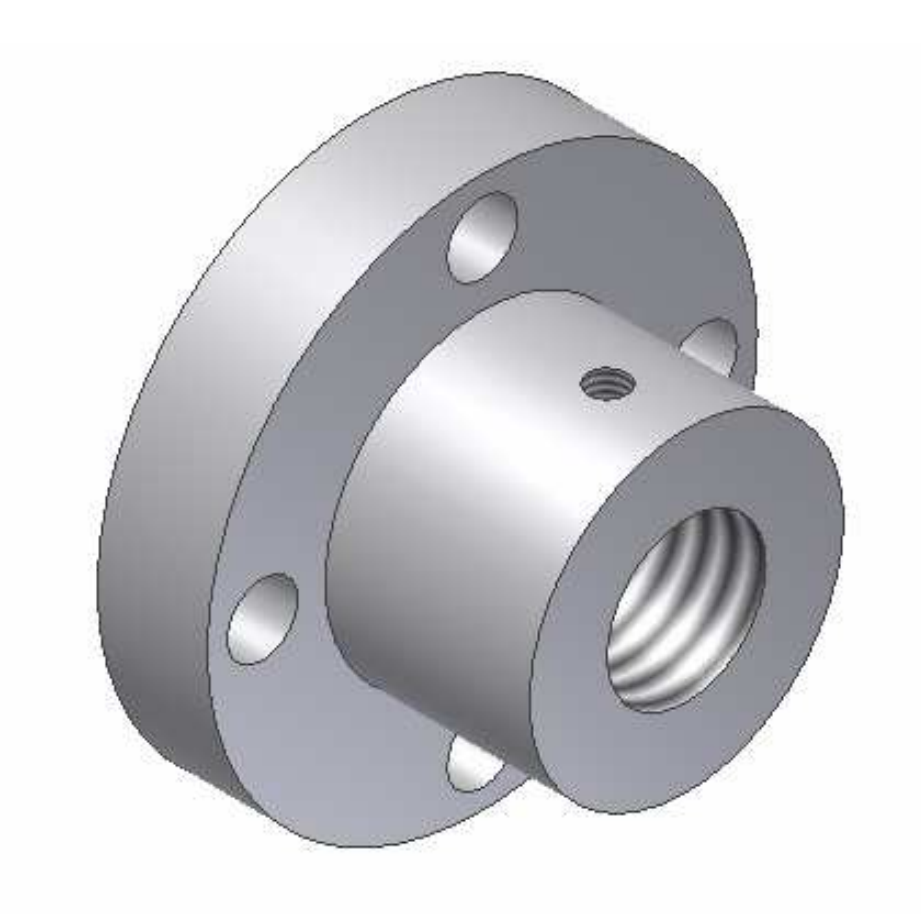

完成モデル

#### ☆ファイルの種類

ファイル拡張子は .iam

アセンブリを作成するには既定のテンプレート

Standard.iamをWクリックします。

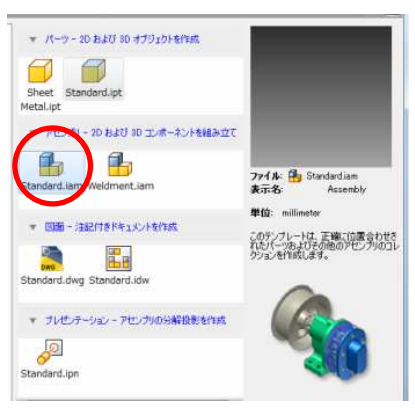

☆ユーザーインターフェイス

リボン、ブラウザの確認

| 🚺 🗈 • 🖙 🖥 🖘 🏕 🛛                                                  | n 🗈 - 🗽 - '+ 🛞 🔛                  |                                  | vill 🔹 🔻                                                                                                    | 🗬 🚭 f       |                                                                          | Assembly1 |             |
|------------------------------------------------------------------|-----------------------------------|----------------------------------|----------------------------------------------------------------------------------------------------|-------------|--------------------------------------------------------------------------|-----------|-------------|
| ファイル アセンブリ 簡略化                                                   | デザイン 3D.モデル スケッチ                  | 検査 ツール '                         | 管理 表示                                                                                                    | 環境 スタートア    | ップ Autodesk A: 6                                                         | 10 Iレメカ   | <b>63</b> • |
| ● 作成 わ 自由移動<br>配置 作成 わ 自由回転                                      | ・ ・ ・ ・ ・ ・ ・ ・ ・ ・ ・ ・ ・ ・ ・ ・ ・ | 諸 パターン 【<br>示 印刷 ミラー<br>ミ 印刷 コピー | ■□ <i>f<sub>x</sub></i><br>16月ま 17月までの<br>17月までの<br>17月までの 17月までの<br>17月までの<br>17 | 19<br>代替变作成 | □<br>平面<br>・<br>・<br>・<br>・<br>・<br>・<br>・<br>・<br>・<br>・<br>・<br>・<br>・ |           |             |
| コンボーネント 🔹 位置 💌                                                   | Щ係 ▼                              | バターン 🕶                           | 管理 🔹                                                                                                    | 生産性         | 作業フィーチャ                                                                  |           |             |
| モデルマ<br>▼ ⁴♂アセンブリビュ- マ 👫                                         | 0                                 |                                  |                                                                                                    |             |                                                                          |           |             |
| <ul> <li>Assembly1</li> <li>開係</li> <li>「開リプレゼンテーション」</li> </ul> |                                   | $\overline{)}$                   |                                                                                                    |             |                                                                          |           |             |
| Origin                                                           | ア                                 | センブリの                            | りコマント                                                                                                    | 「に変わ        | ります。                                                                     |           |             |

#### ☆用語説明

コンポーネントとは、パーツ及びサブアセンブリの総称

例えば自動車を例にあげると自動車は総アセンブリです。自動車にはエ ンジンがありますが、エンジンはピストンやコンロッド、ガスケットなどさまざ まな部品(パーツ)から出来ています。これをサブアセンブリと言います。タ イヤは単体と考えた場合、総アセンブリである自動車にはサブアセンブリで あるエンジンも単体であるタイヤも組み付いています。3Dで考えた場合、ア センブリの中に組み込むのはサブアセンブリもパーツも組み込むわけです。 単にパーツをアセンブリするというわけではありません。そのためInventorで は総称して**コンポーネント**と呼びます。

## ☆アセンブリの流れ

アセンブリを行うにはまずコンポーネントを配置(作成)し、それぞれのコンポーネントの自由度をアセンブリ拘束によって制限します。これによって 適正な位置に組み付けられます。

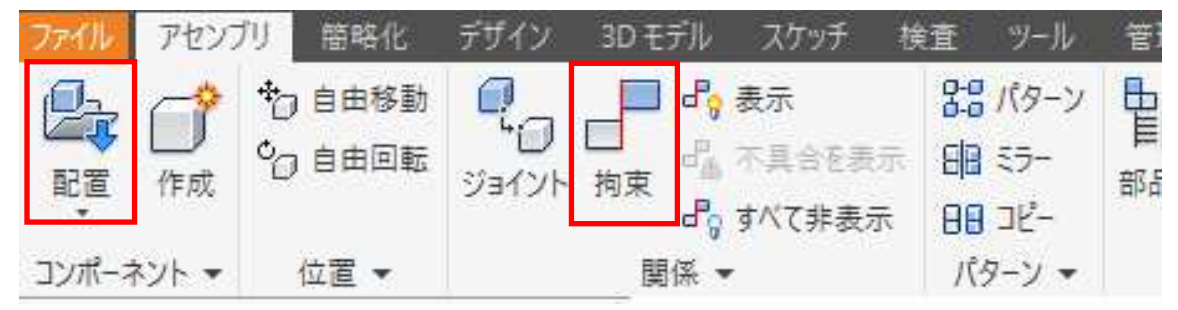

#### ☆(コンポーネント)配置

コンポーネントを配置するには「配置」をクリックして、ファイルを選択しま す。初めのコンポーネントはその製品にとって一番ベースとなるものを選択 し、原点に一致するように配置します。

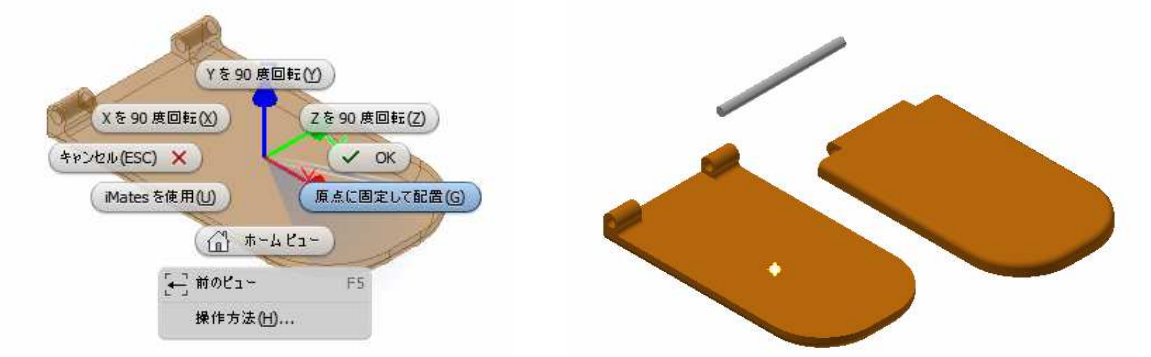

## ☆(コンポーネント)移動、回転

アセンブリ拘束をつける場合、必ずしも選択したい面やエッジなどが見 えているとは限りません。3Dオービット回転で選択しやすくする方法があり ますが、他のコンポーネントの影になっている場合もあります。そこで必要 なコンポーネントのみを回転させたり、移動させたりするのが自由移動、自 由回転ツールです。

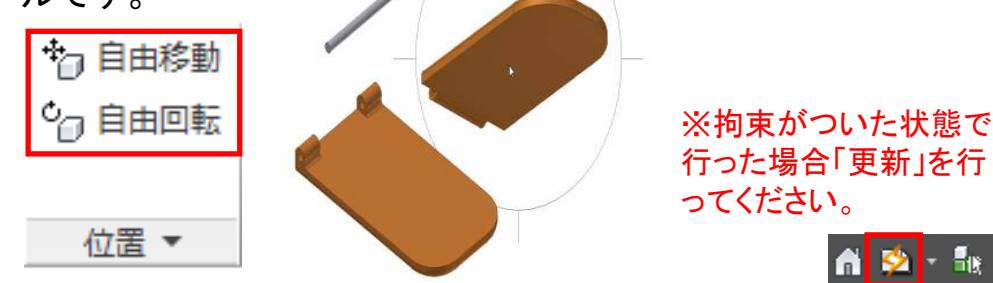

#### ☆アセンブリ拘束

コンポーネントに拘束を付けるにはアセンブリタブの"拘束"をクリック します。

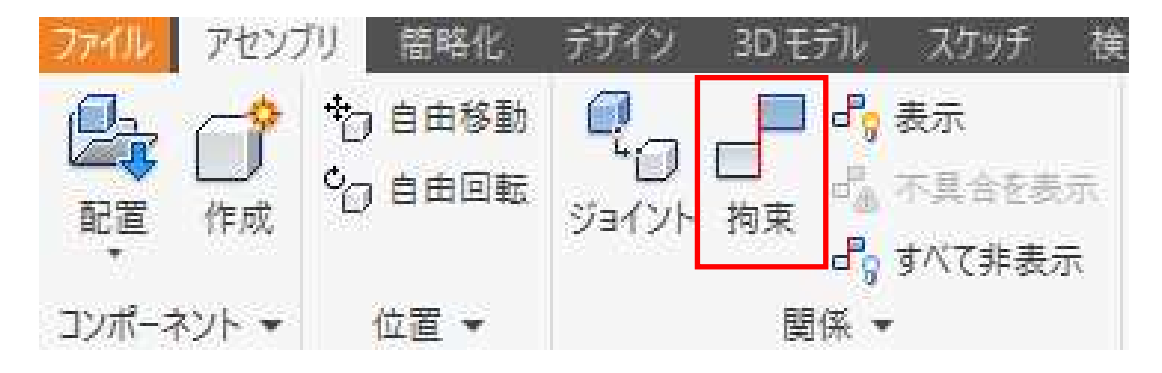

#### ☆アセンブリ拘束の種類(基本)

コンポーネントを組付けるためのアセンブリ拘束には下記の5つのタイプ があります。他にもモーション拘束やタッチ拘束などがありますが、Step1 ではコンポーネントを組付けるための拘束について学習します。

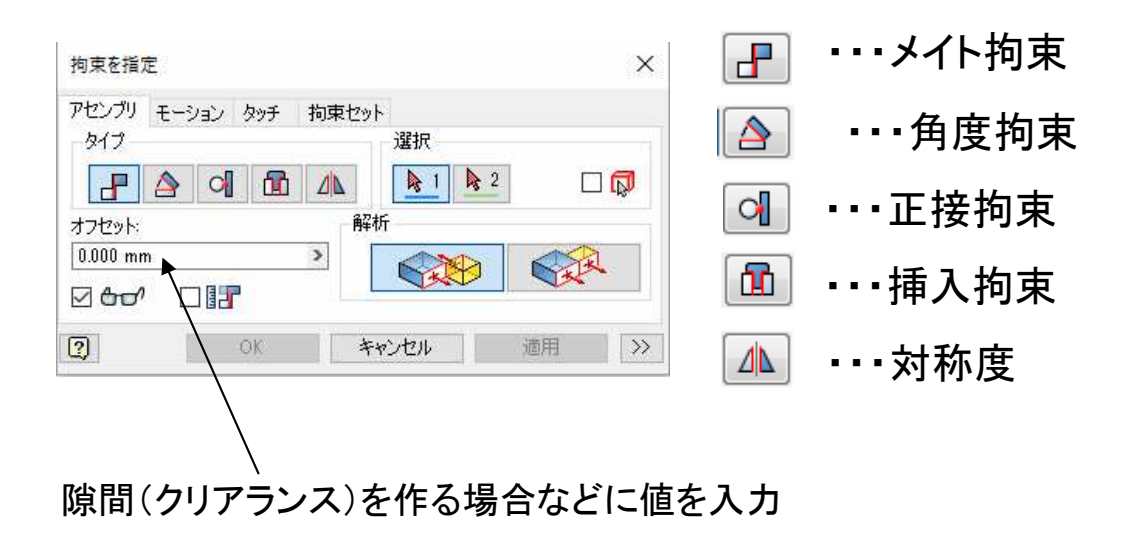

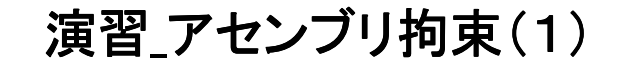

☆アセンブリ拘束の演習(1)

今行ったアセンブリ拘束を下記の様な蝶番で演習してみましょう。 まず、作成手順を見ないで行ってください。その後作成手順を確認し ながら再度アセンブリしてください。

演習ではこれまでに習得した以外の方法も含まれていることがあり ますので、確認してみてください。

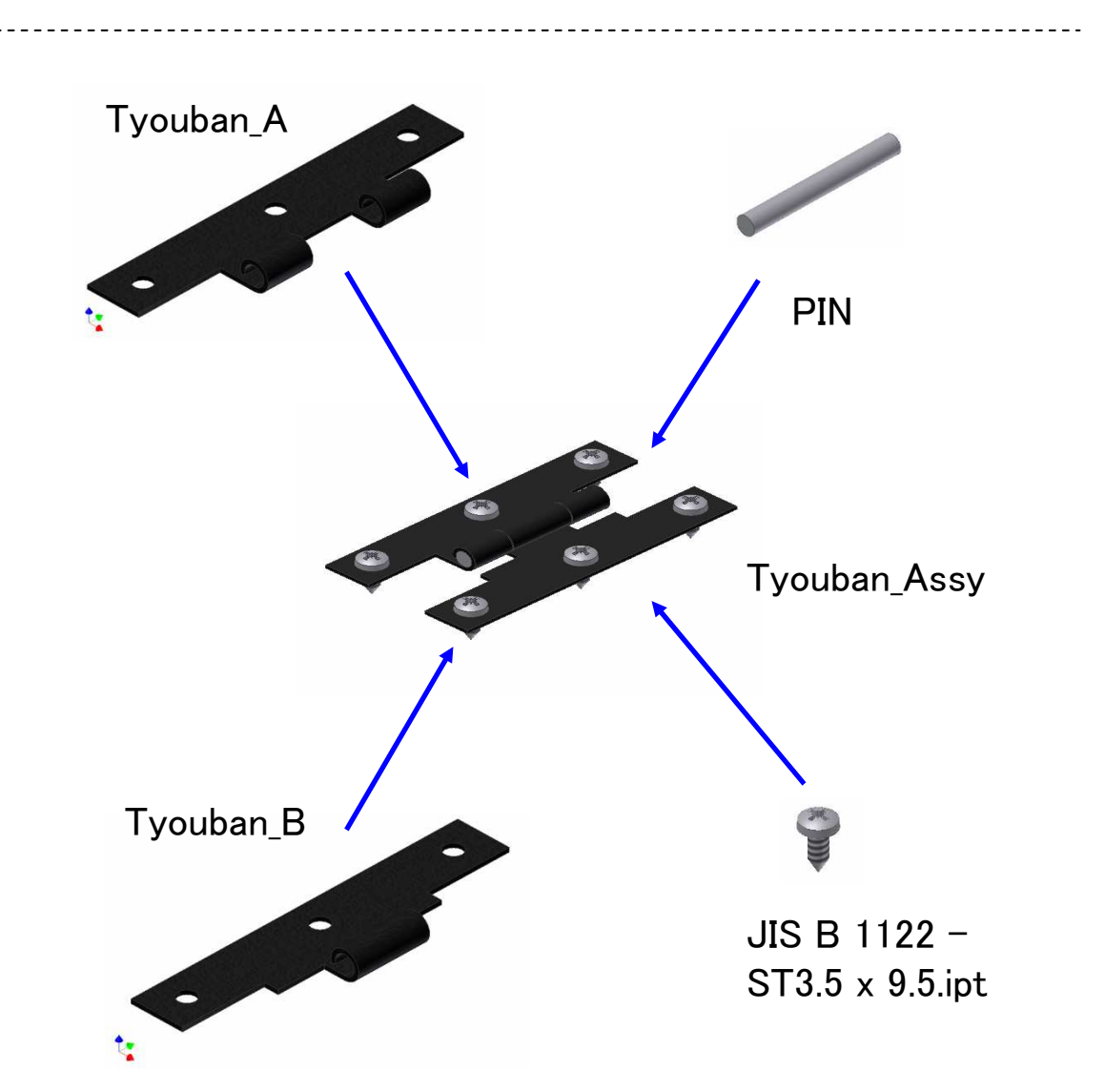

※Step1 参照図面集をご用意ください。

# ☆アセンブリ拘束の演習(2)

二つ目のアセンブリ拘束を下記のカム機構で演習してみましょう。 まず、作成手順を見ないで行ってください。その後作成手順を確認し ながら再度アセンブリしてください。

演習ではこれまでに習得した以外の方法も含まれていることがあり ますので、確認してみてください。

#### ※Step1 参照図面集をご用意ください。

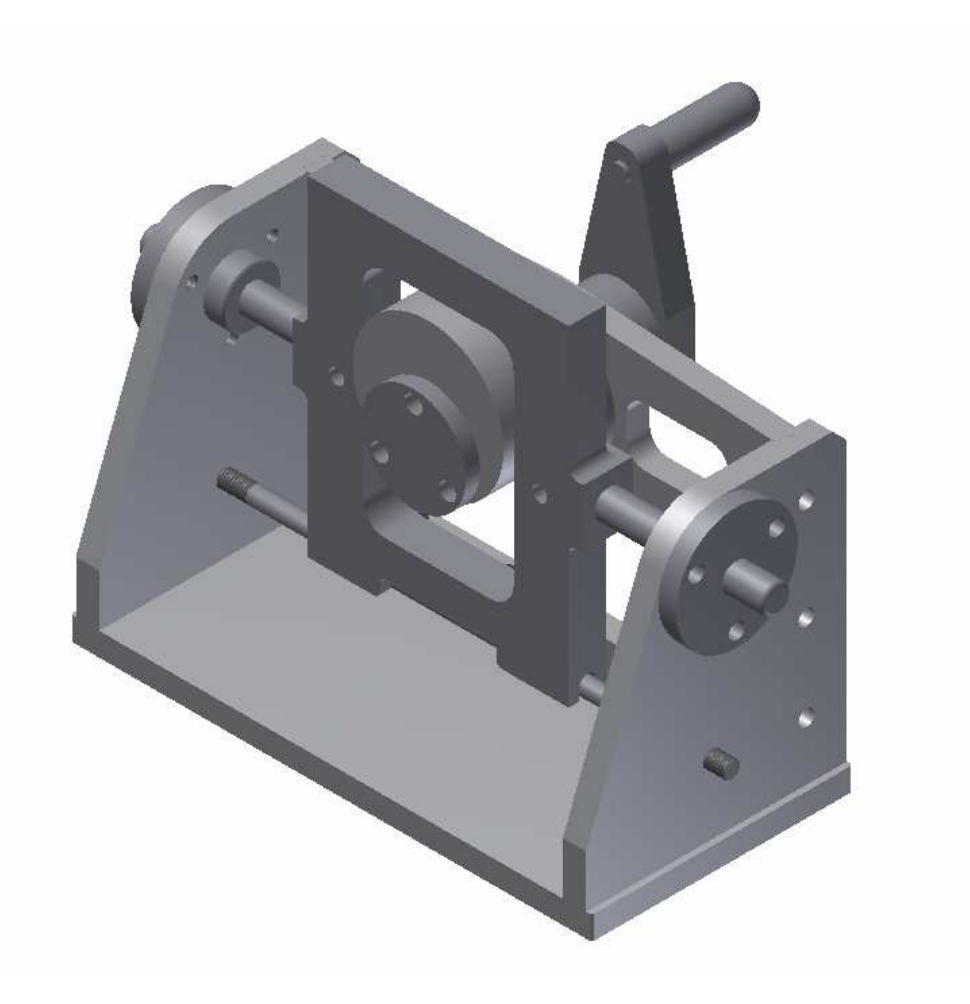

#### ☆インプレイスコンポーネント作成

アセンブリ環境の中で新しいコンポーネント(パーツ)の作成方法を 習得します。

Tyouban-AとTyouban-Bはすでにアセンブリ拘束によって組付いています。実製品ではこの二つの蝶番を組付けるためには締結するための部品が必要です。

ここでは締結するためのPINをアセンブリ環境の中で作成します。 次ページよりその手順を確認してください。

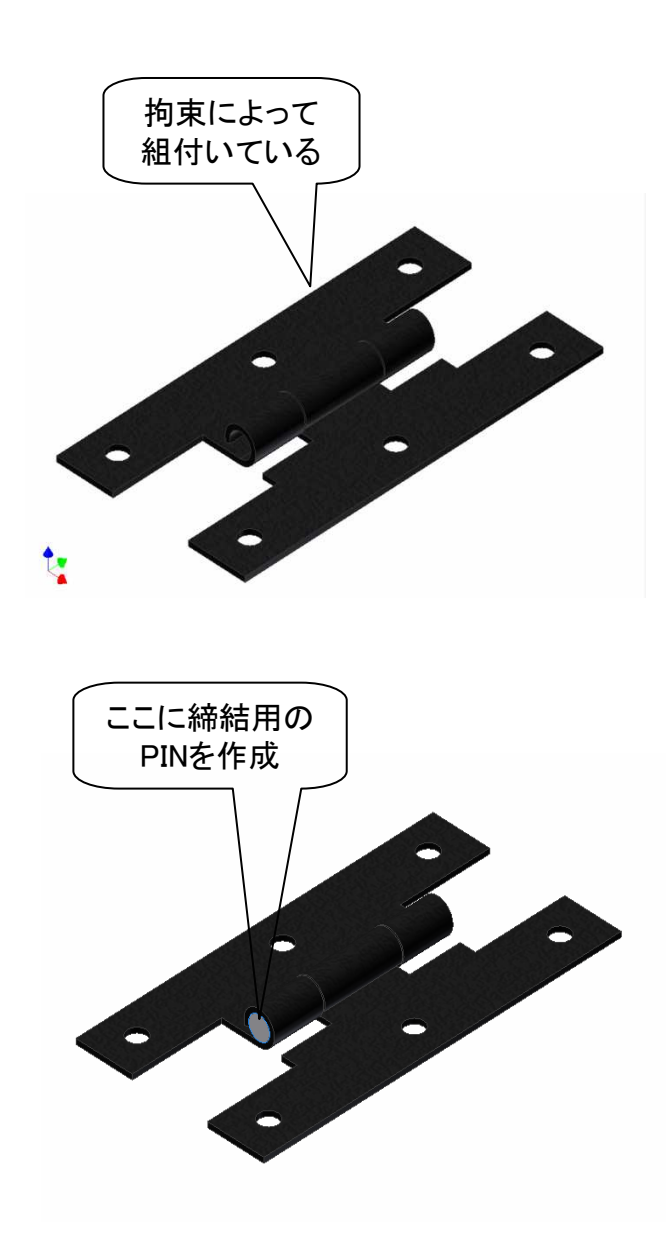

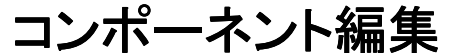

#### ☆コンポーネントの編集

アセンブリ内のコンポーネントを修正する方法には「開く」と「編集」が あります。

「開く」はコンポーネントファイルを開き直接修正する方法です。「編 集」は他のコンポーネントも表示させたまま修正する方法です。各コン ポーネント上で右クリックして選択します。それぞれ状況に合わせて編 集の方法を選択しましょう。

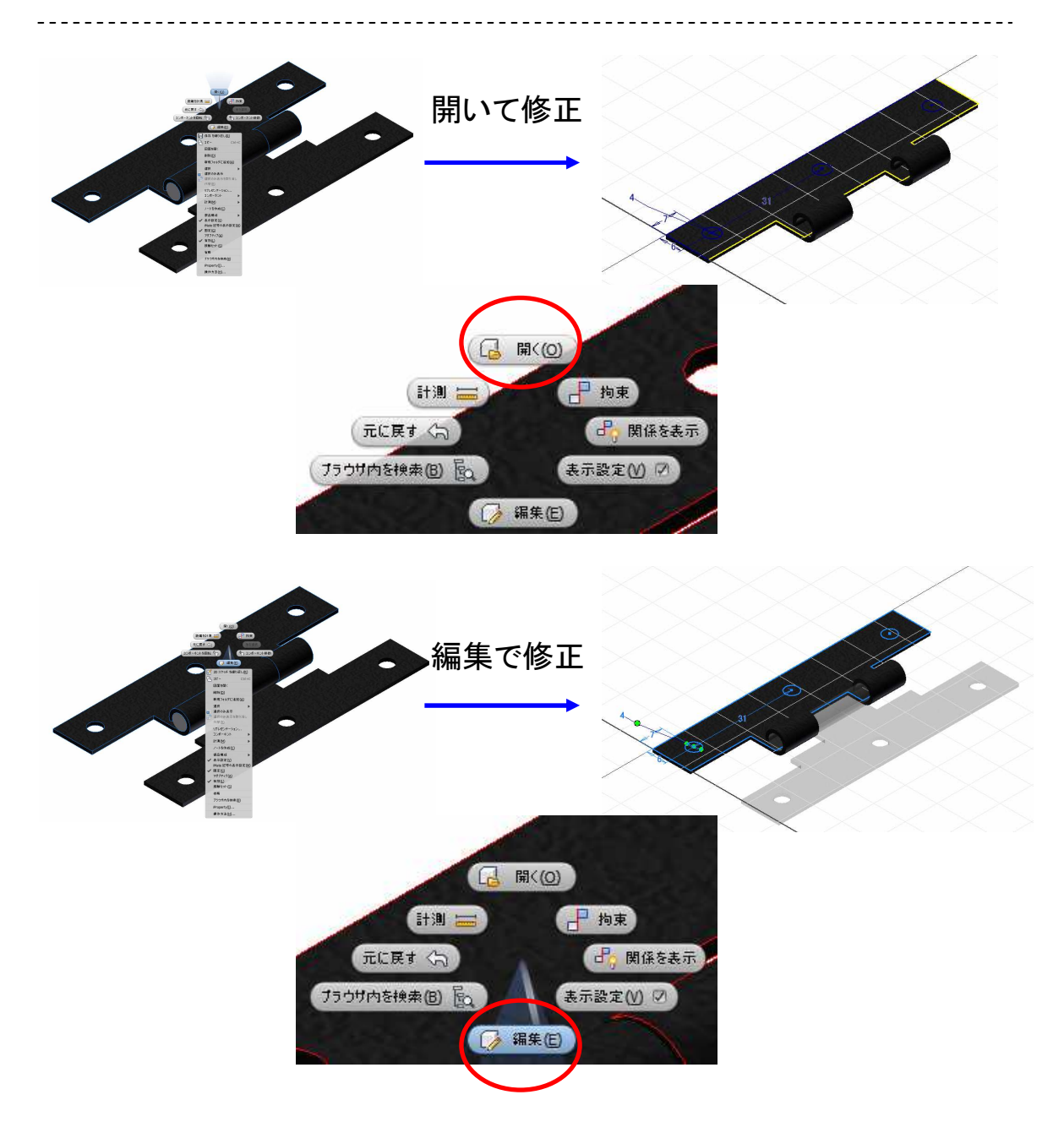

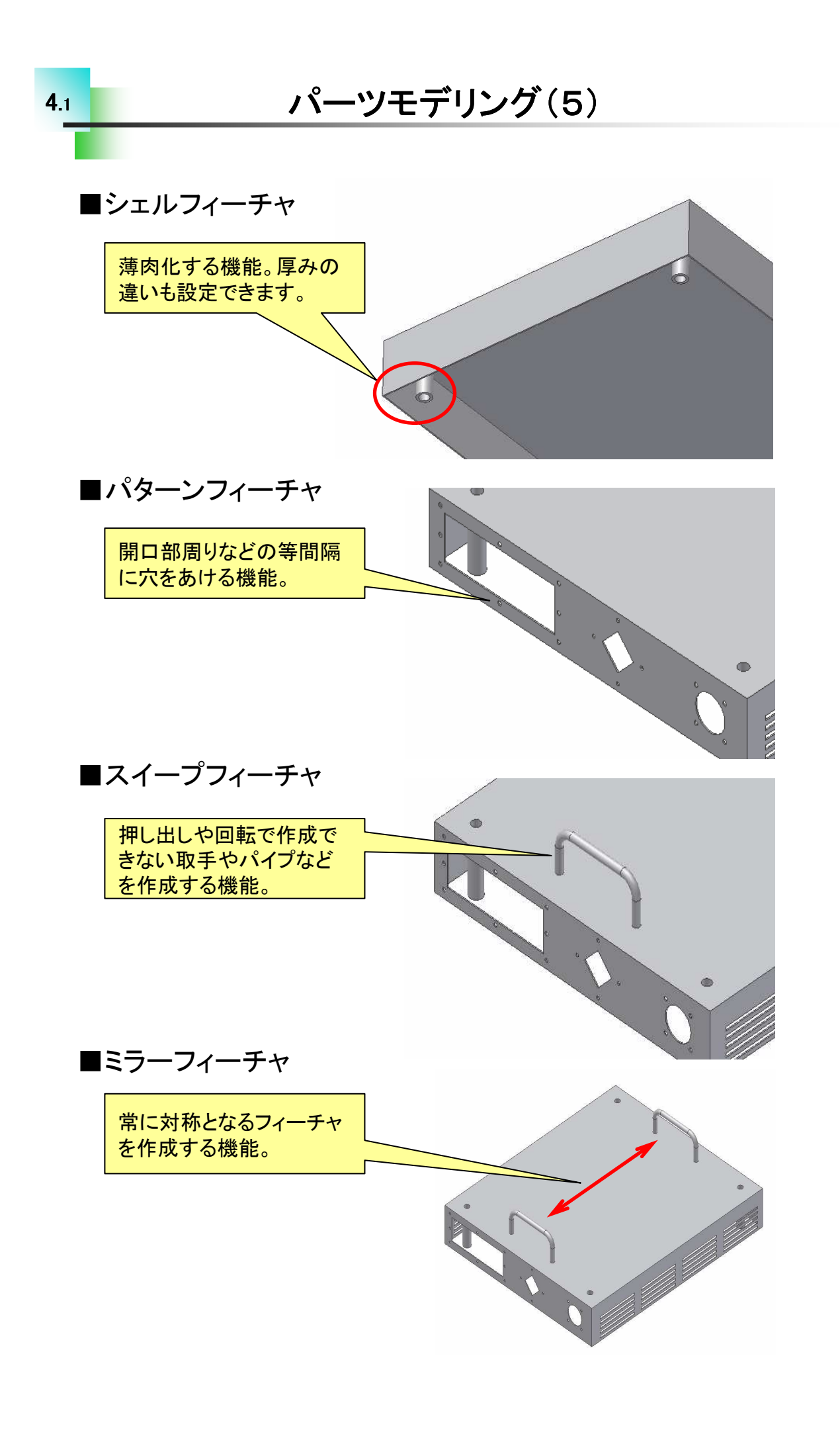

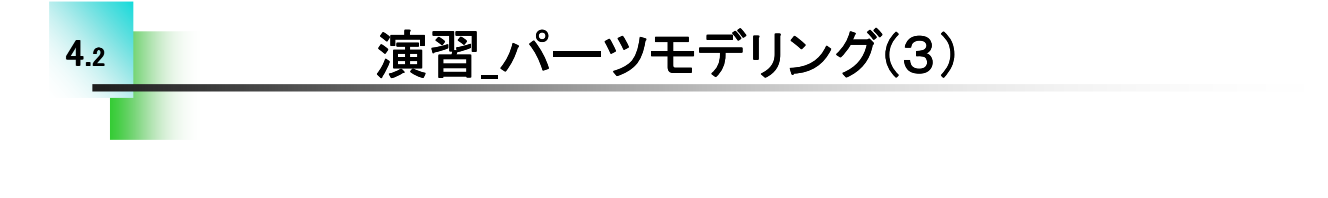

☆パーツモデリングの演習(パターン、スイープ)
これまでに学習したフィーチャの作成方法を用いて下記パーツをモデリングします。

1.PLATE(矩形状パターン)

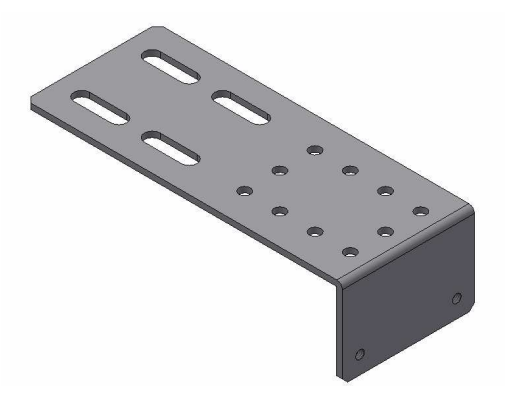

2.COVER PLATE(円形パターン)

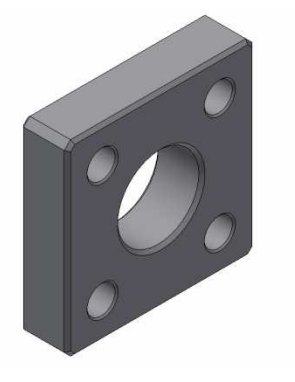

3.CABLE SUPPORT (スイープ)

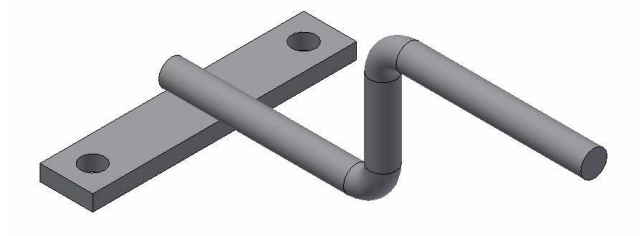

#### ☆作業フィーチャ

より複雑なパーツをモデリングするには今まで行ってきた作成方法 では不十分です。ここでは複雑な形状のモデリングができるよう作業 フィーチャについて習得します。

作業フィーチャには以下の3つがあります。

※Step1参照図面集をご用意ください。

#### ■作業平面

円柱面やモデルから離れた場所にスケッチを作成したい場合に無くて はならないフィーチャです。

作成するには基準面を指定しオフセットさせたり、2つの軸や3つの点 を選択して作成する方法があります。

■作業軸

円柱形状の中心や穴又は作業平面を作成するため、作業平面を回転 させる時などに作成します。

作成するには円柱面や穴の内面を選択したり、2つの面の交差する場 所、2つの点を通る場所などに作成できます。

■作業点

アセンブリする場合の拘束点として使用したり3Dパスを作成するための位置とする場合などに作成します。

作成方法は、モデルの角部や平面と軸の交点、3つの平面の交点な どに作成することができます。

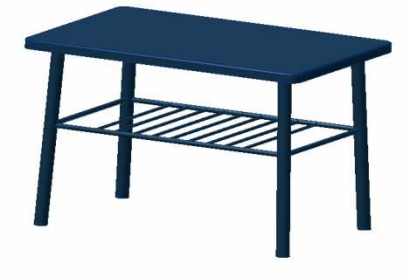

完成したテーブル

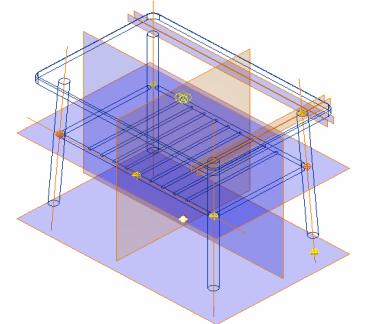

完成させるにはいくつもの作業 フィーチャが必要

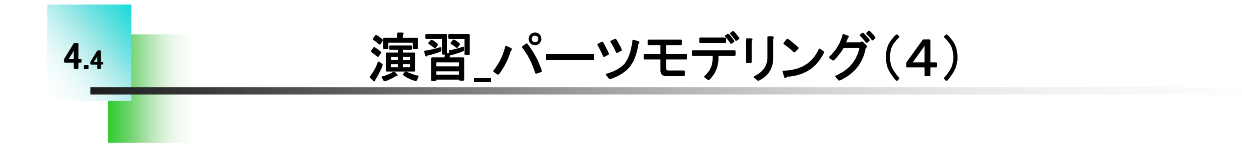

# ☆パーツをモデリングする

これまでに学習したフィーチャの作成方法を用いて水冷パイプをモデリングします。

演習ではこれまでに習得した以外の方法も含まれていることがあり ますので、確認してみてください。

#### ※Step1参照図面集をご用意ください。

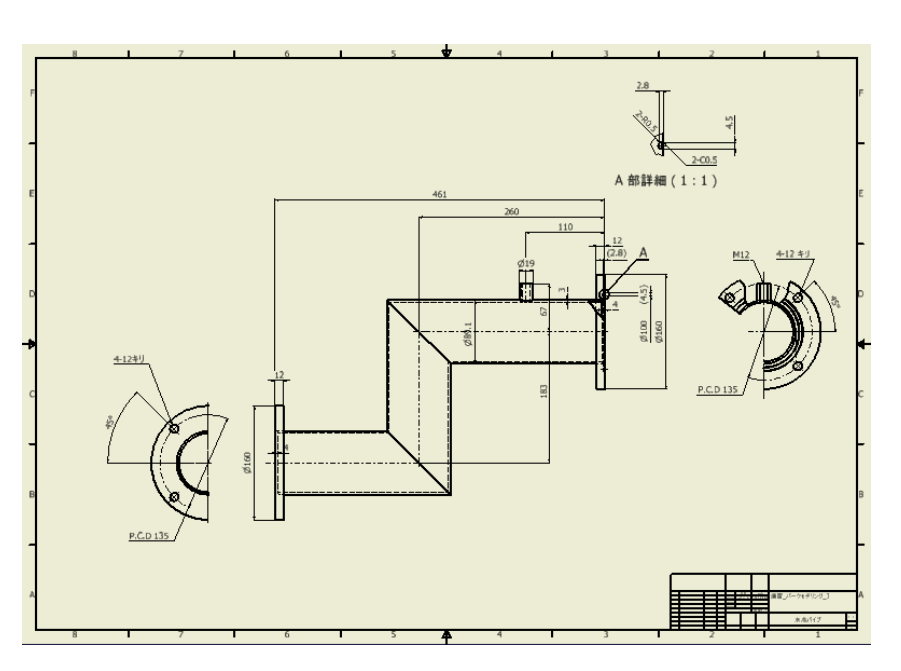

#### 参照図面(水冷パイプ)

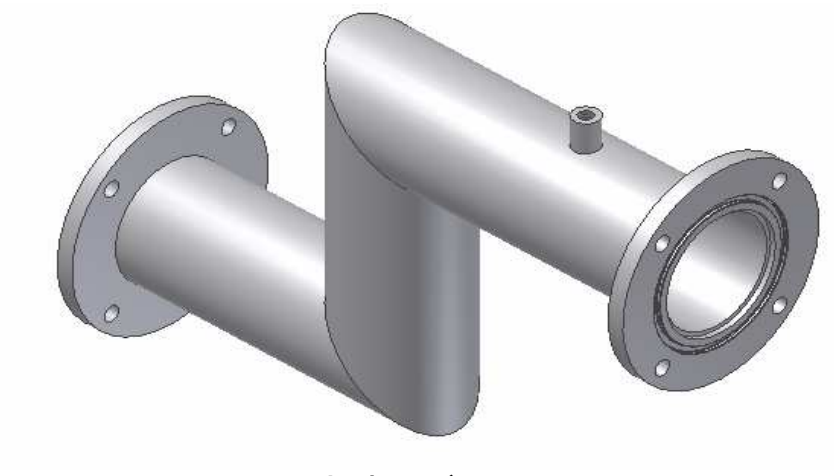

#### 完成モデル

#### 

#### Inventor2017 Step1 Parts & Assembly

.....

平成28年 10月 発行 平成29年 1月 改定 著 者:田中正史 印刷・製作:Mクラフト

=お問い合わせ=
 神奈川県小田原市本町2-2-16
 陽輪台小田原205
 TEL 0465-43-8482
 FAX 0465-43-8482
 Eメール info@mcraft-net.com
 ホームページ http://www.mcraft-net.com

・本書中の商品名は各社の商標または登録商標です。

・許可なしに本書の一部または全部を転載・複製することを禁止します。

・本書の一部または全部を用いて、教育を行う場合は書面にて上記宛事前にご連絡ください。